# **UF** Human Resources UNIVERSITY of FLORIDA

### ADD AN AD-HOC APPROVER

Follow this guide to add an ad-hoc approver to a Travel Request or an Expense Report. All user types have the ability to add an ad-additional approver to the approval workflow. Please note, an ad-hoc approver does not replace any of the standard approver steps in UF GO.

#### NAVIGATION

Access UF GO via ONE.UF, myUFL, or the SAP Concur mobile app

- **ONE.UF**: Log in to https://one.ufl.edu > Select **UF GO** under the Faculty/Staff section.
- myUFL: my.ufl.edu > My Self Service > UF GO Travel and PCard •

#### LOGGING IN

- 1. Enter gatorlink@ufl.edu and click Next
- 2. Click Sign in with University of Florida SSO link
- 3. Enter UF gatorlink and password

Note: If you are already signed-in to myUFL or other UF system, this step will automatically skip.

Sent

#### **TRAVEL REQUEST**

- 1. Click on the Request module
- 2. Select the Travel Request you wish to add an additional approver or while creating a new one
- 3. Click View Timeline link to access the Approval Flow screen
- 4. Click the **Edit** link
- 5. Click on the + Add Step link in the desired stage of the approval workflow

| HN-<br>Sent Ba | International Travel-1-Paris \$2,234.00<br>ack to User   Request ID: 333T   View Timeline |
|----------------|-------------------------------------------------------------------------------------------|
|                | Request Timeline<br>HN-International Travel-1-Paris   \$2,234.00                          |
|                | Approval Flow                                                                             |
|                | Edit Approval Flow                                                                        |
|                | + Add Step<br>Combo Edit Budget Validation                                                |
| Edit           | + Add Step                                                                                |

- 6. Search for and select the additional approver in the User-Added Approver field
- 7. Click Save. The ad-hoc approver is now part of the workflow

| Edit Approval Flow  |                     |        |  |
|---------------------|---------------------|--------|--|
| + Add St            | ер                  |        |  |
| User-Added Approver |                     |        |  |
| <b>T</b> •          | Search by Last Name | Delete |  |

## **UF** Human Resources UNIVERSITY of FLORIDA

#### **EXPENSE REPORT**

This process applies to all expense reports (travel, PCard, general reimbursement).

- 1. Click on the **Report** module
- 2. Select the Expense Report you wish to add an additional approval or while creating a new one
- 3. Click the Report Details drop down
- 4. Select the Report Timeline link
- 5. Click on Edit link next to Approval Flow

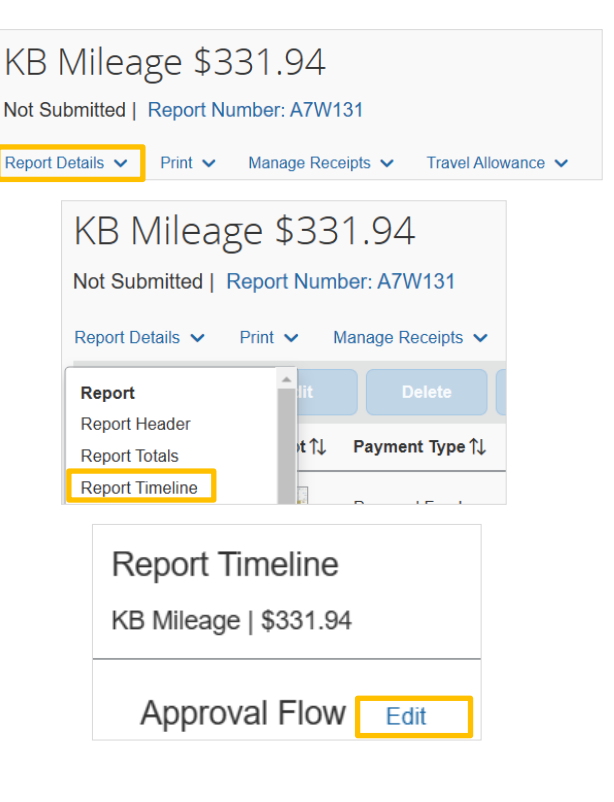

- Edit Approval Flow
  + Add Step
  Combo Edit Budget Validation
  + Add Step
- 7. Search for and select the additional approver in the User-Added
   Edit Approval Flow

   Approver field
   + Add Step

6. Click the + Add Step link in the desired stage of the approval workflow

 Click Save. The ad-hoc approver is now part of the workflow To remove the additional approver, click on the Delete link

#### FOR ADDITIONAL ASSISTANCE

Technical Issues The UF Computing Help Desk 352-392-HELP <u>helpdesk.ufl.edu</u> Travel Policies and Directives Travel Office 352-392-1241 travel@ufl.edu User-Added Approver ▼ ✓ Search by Last Name
Delete

PCard Policies & Questions PCard Team 352-392-1331 pcard@ufl.edu

UF GO Travel & PCard System